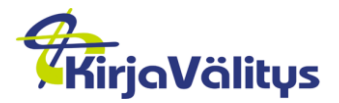

Manual

1 (19)

31.08.2015

Konfidentiell

E-läromedel Manual 31.08.2015 Version 3

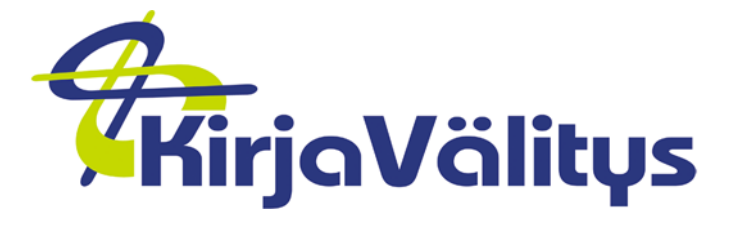

© Kirjavälitys Oy 2015

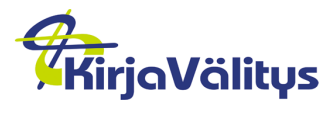

Konfidentiell

# Innehåll

| 1 | Alln  | nänt                                                  | 3 |
|---|-------|-------------------------------------------------------|---|
| 2 | Hur   | man använder e-läromedlen                             | 3 |
| 3 | Har   | ntera användarrättigheter                             | 3 |
|   | 3.1   | Uppgifter om organisationen                           | 3 |
| 4 | Ska   | ipa användare                                         | 4 |
|   | 4.1   | Allmänt                                               | 4 |
|   | 4.2   | Skapa en enstaka ny användare                         | 4 |
|   | 4.3   | Skapa flera nya användare från fil                    | 6 |
|   | 4.4   | Ändra användares lösenord                             | 7 |
| 5 | Gru   | pper                                                  | 7 |
|   | 5.1   | Skapa en enstaka grupp                                | 7 |
|   | 5.2   | Skapa flera grupper från fil                          | 8 |
|   | 5.3   | Lägg till användare i grupp                           | 9 |
|   | 5.3   | .1 Uppgifter om gruppen                               | 9 |
|   | 5.3   | .2 Uppgifter om användare1                            | 2 |
| 6 | Tillo | dela användarrätt 1                                   | 3 |
|   | 6.1   | Lägg till användare till en produkt1                  | 3 |
|   | 6.2   | Lägg till produkter till en användare1                | 6 |
|   | 6.3   | Ta bort användarrättigheter1                          | 7 |
| 7 | Var   | ıliga frågor1                                         | 9 |
|   | 7.1   | Eleven byter skola1                                   | 9 |
|   | 7.2   | Lärare kan inte skapa användare 1                     | 9 |
|   | 7.3   | Lägga till användare när listan är många sidor lång 1 | 9 |

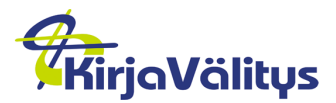

#### Konfidentiell

# 1 Allmänt

Logga in på Kirjavälitys tjänst för e-läromedel på <u>www.elaromedel.fi</u>.

| Opetusaineistot.fi                                      |          | svenska 🔻 |
|---------------------------------------------------------|----------|-----------|
| ✓ Logga in på Kirjavälitys tjänst                       |          |           |
| Var god och fyll i användarnamnet och lösenord          |          |           |
| <b>Användarnamn</b><br>(Användarkod eller e-postadress) |          |           |
| Lösenord                                                |          |           |
|                                                         | Logga in |           |

## 2 Hur man använder e-läromedlen

E-läromedlen finns tillgängliga via elaromedel.fi. Efter att ha loggat in ser du på förstasidan en lista över de produkter som du med ditt användarnamn har användarrätt till. Klicka på pärmbilden för att öppna och ta i bruk produkten.

Online-material: du förflyttas till produkten i fråga på förläggarens webbplats.

Nedladdningsbart material: öppna och ta i bruk genast eller spara materialet på datorn där du senare kan öppna det.

# 3 Hantera användarrättigheter

Klicka på "Identitetshantering" i högra hörnet upptill på skärmen.

| Opetusaineistot.fi | Identitetshantering Egna material Aktivera materialet Egna uppgifter Lo | gga ut |
|--------------------|-------------------------------------------------------------------------|--------|
|                    |                                                                         |        |

Du får fram en vy där du kan hantera användarrättigheter. På förstasidan ser du genast uppgifterna om din skola:

- skolans namn (om du är lärare i flera skolor, finns listan under Organisation).
- användare

Under flikarna Organisation, Användare och E-läromedel och rättigheter hittar du ytterligare funktioner.

## 3.1 Uppgifter om organisationen

Under fliken Organisation ser du

- Skolans basuppgifter

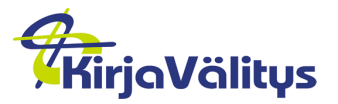

Konfidentiell

- o namn
- o **land**
- $\circ$  adress
- Grupper som har skapats för skolan
- E-läromedel som din skola har användarrätt till
  - I produktkatalogen Kommunlicenser de produkter som kommunen har köpt in för användning i kommunens alla skolor
  - $\circ~$  I produkt<br/>katalogen med skolans namn de produkter som din skola har köpt användar<br/>rättigheter till

| ORGANISATION     | ANVÄNDARE    | E-LÄROMEDEL OCH RÄTTIGHETER | _ |  |
|------------------|--------------|-----------------------------|---|--|
| KV KOULUASPA 1_0 | 201 » BYT OR | GANISATION                  |   |  |

## Granskning och ändring av organisation

| Funktioner                       | Basuppgifte | er.                 |             |
|----------------------------------|-------------|---------------------|-------------|
| VÄLJ OCH SKAPA RAPPORT           | Namn        | KV KOULUASPA 1_0201 | Adress      |
| UPPDATERA ANVÄNDARE FRÅN FIL     | Land        | Finland             | Telefonnumm |
| UPPDATERA GRUPPER FRÅN FIL       |             |                     |             |
| LADDA EXCEL (SKAPA NY ANVÄNDARE) |             |                     |             |
| LADDA EXCEL (SKAPA GRUPP)        |             |                     |             |
|                                  |             |                     |             |
| Grupper                          |             |                     |             |
| dministratörer                   |             |                     |             |
| -läromedel och rättigheter       |             |                     |             |

# 4 Skapa användare

## 4.1 Allmänt

Den roll som väljs för en användare styr dennes rättigheter. Skolsekreterare och lärare har administrativa rättigheter, elever har rättigheter endast till sidan elaromedel.fi och de läromedel som valts för honom eller henne.

Efter att du har skapat en användare skickar systemet automatiskt ett användarnamn och lösenord till den e-postadress som finns angiven i basuppgifterna.

## 4.2 Skapa en enstaka ny användare

Du kan skapa en ny användare på förstasidan eller under fliken Användare med "Skapa ny användare".

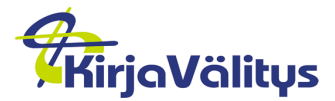

Konfidentiell

Om du administrerar uppgifterna för flera skolor, välj först den skola där du vill skapa en ny användare.

| ORGANISATION ANVÄNDARE E-LÄROMEDEL          | OCH RÄTTIGHETER                |        |                    |
|---------------------------------------------|--------------------------------|--------|--------------------|
| Pia Sundstrom, KV OTAVAKOULU_0209, Organ    | isationens ägare               |        |                    |
| Funktioner<br>SKAPA NY ANVÄNDARE            | Egna uppgifter<br>Organisation |        |                    |
| SÖK ORGANISATION                            | Adress                         |        |                    |
| SÖK ANVÄNDARE                               | Telefonnummer                  |        |                    |
| ANHÅLL RÄTTIGHETER FÖR ANVÄNDAREN           |                                |        |                    |
|                                             |                                |        |                    |
| ORGANISATION ANVÄNDARE E-LÄROMEDEL C        | CH RÄTTIGHETER                 |        | ?86                |
| Pia Sundsrtom, Koulusihteeri » Di sökningen |                                |        | SKAPA NY ANVÄNDARE |
| Sök                                         |                                |        |                    |
| Namn                                        | Användarnamn                   | Status | T                  |

Fyll i basuppgifterna om läraren/eleven. Fält utmärkta med \* är obligatoriska.

- förnamn
- efternamn
- organisation, hämtas automatiskt från skolsekreterarens användaruppgifter
- e-postadress till vilken användarens användarnamn och lösenord skickas
- tilltalsnamn
- roll, urvalslista
  - lärare (opettaja)
  - elev (oppilas)
  - skolsekreterare (skolsekreterare)
- telefonnummer

#### Ny användare

| Basuppgifter    |                           |                 |                                  |
|-----------------|---------------------------|-----------------|----------------------------------|
| Förnamn (alla)* |                           | Tilltalsnamn    |                                  |
| Efternamn*      |                           | Roll*           | Oppilas                          |
| Organisation*   | KV KOULUASPA 1_0201 » Byt | Skapa lösenord* | Automatiskt skapande av lösenord |
| E-post*         |                           | Telefonnummer   |                                  |
|                 |                           | -               |                                  |
|                 | SPARA                     | ÅNGRA           |                                  |

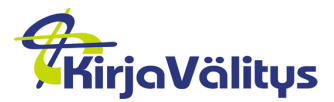

Manual

31.08.2015

Konfidentiell

Om du bockar av "Automatiskt skapande av lösenord" kan du ge användaren ett lösenord efter eget val. Om du inte tar bort bocken skapar programmet automatiskt ett lösenord.

Klicka på "Spara" när du har fyllt i alla uppgifter.

## 4.3 Skapa flera nya användare från fil

Du kan skapa flera användare under Organisation med "Uppdatera användare från fil". Ladda först ner en mall med "Ladda Excel (skapa ny användare"). Fyll i uppgifterna om användarna och spara på datorn. Klicka på "Uppdatera användare från fil" och hämta filen du gjort.

## Granskning och ändring av organisation

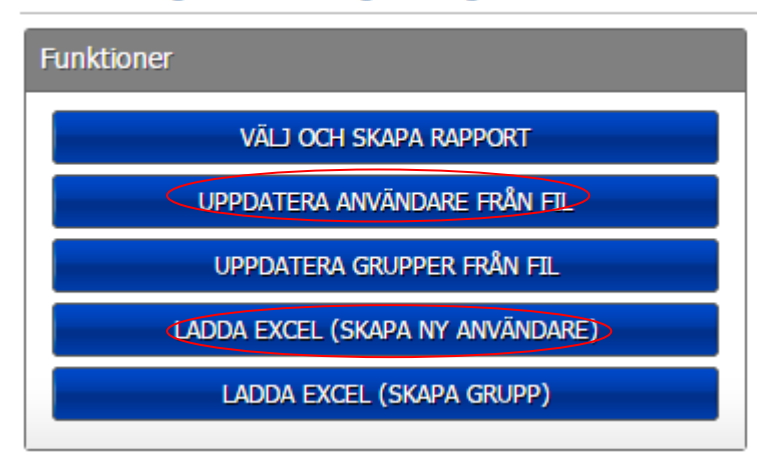

| HenkilöID Rinnakkaistunniste Salasana Etunimi Sukunimi Kutsumanimi Rooli (Oppilas tai opettaja) Sähköposti         Puhelinnumero Ryhmä 1         Ryhmä           kettu92         Etunimi Sukunimi         Oppilas         etunimi.sukunimi@kirjavalitys.fi         Luokka 1A |   | А         | В                  | С        | D       | E        | F           | G                            | Н                                | l             | J         | K         |
|----------------------------------------------------------------------------------------------------|---|-----------|--------------------|----------|---------|----------|-------------|------------------------------|----------------------------------|---------------|-----------|-----------|
| kettu92 Etunimi Sukunimi Oppilas <u>etunimi.sukunimi@kirjavalitys.fi</u> Luokka 1A                                                                                                    | l | HenkilölD | Rinnakkaistunniste | Salasana | Etunimi | Sukunimi | Kutsumanimi | Rooli (Oppilas tai opettaja) | Sähköposti                       | Puhelinnumero | Ryhmä 1   | Ryhmä 2 I |
|                                                                                                    |   |           |                    | kettu92  | Etunimi | Sukunimi |             | Oppilas                      | etunimi.sukunimi@kirjavalitys.fi |               | Luokka 1A |           |

Obs: lämna kolumnen "PersonID" tom när du skapar nya användare. Om du uppdaterar existerande användare, skriv in PersonID som användare har i Identitetshantering.

Du kan koppla högst tio grupper till en användare.

Gruppen behöver inte ha skapats vid detta tillfälle – om den inte hittas, skapar programmet automatiskt en ny grupp och kopplar användaren till gruppen i fråga. Resultatet kan ses på skärmen. Programmet visar eventuella felsituationer i gult och rött:

# Uppdateringar i användaruppgifterna

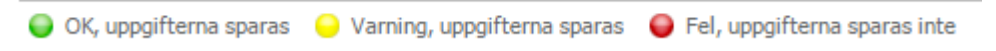

Gult varnar att det redan finns en användare med namnet i fråga och att de nya uppgifterna sparas och ersätter de gamla. Rött anger att det finns fel i cellen. Genom att föra musen över raden ser du vad som är fel.

Avslå nedladdningen, gör nödvändiga ändringar i Excel och hämta uppgifterna på nytt.

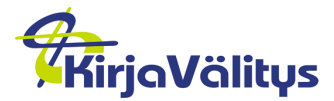

Konfidentiell

## 4.4 Ändra användares lösenord

Du kan byta lösenord för en användare under fliken Användare. Sök fram den användare vars lösenord du vill ändra.

Klicka på "Byt lösenord" och mata in det nya lösenordet två gånger. Godkänn genom att klicka på "Byt lösenord".

| Basuppgifter                 |                |                      |                  |                   |                          |
|------------------------------|----------------|----------------------|------------------|-------------------|--------------------------|
| Förnamn (alla)               | Pia            |                      |                  | Tilltalsnamn      |                          |
| Efternamn                    | Sundsrtom      |                      |                  | Roll              | Koulusihteeri            |
| Organisation                 | KV KOULUKA     | UPPA 1_0200          |                  | Användarnamn      | e10008563 » BYT LÖSENORD |
| E-post                       | pia.sundsrto   | m@kirjavalitys.fi    |                  | Telefonnummer     |                          |
|                              |                |                      | REDIGERA         | TA BORT ANVÄNDARE |                          |
| Mata in ett nytt le<br>nytt. | ösenord och be | kräfta det genom att | skriva in det på |                   |                          |
| Nytt lösenord                |                | •••••                |                  | ]                 |                          |
| Det nya lösenoro             | det på nytt    | •••••                | e                | ]                 |                          |
|                              | BYT LÖSENO     | RD ÅNGRA             |                  |                   |                          |

Det nya lösenordet skickas automatiskt till den e-postadress som finns angiven i användarens basuppgifter.

# 5 Grupper

Du kan skapa grupper under skolan för att enkelt kunna följa eleverna och via gruppen ge användarrättigheter till e-läromedel.

## 5.1 Skapa en enstaka grupp

Gå till fliken Organisation.

Skapa en ny grupp genom att klicka på "Lägg till grupp".

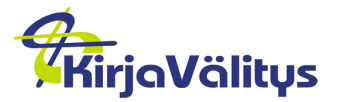

Konfidentiell

| ORGANISATION ANVÄNDARE         | E-LÄROMEDEL OCH | RÄTTIGHETER  |                     |
|--------------------------------|-----------------|--------------|---------------------|
| KV KOULUASPA 1_0201 » BYT O    |                 |              |                     |
| Granskning och ändring av orga | nisation        |              | ****                |
| Funktioner                     |                 | Basuppgifter |                     |
| VÄLJ OCH SKAPA RAPPO           | RT              | Namn         | KV KOULUASPA 1_0201 |
| UPPDATERA ANVÄNDARE FR         | Land            | Finland      |                     |
| UPPDATERA GRUPPER FRÅ          | in Fil          |              |                     |
| LADDA EXCEL (SKAPA NY ANV      | ÄNDARE)         |              |                     |
| LADDA EXCEL (SKAPA GR          | UPP)            |              |                     |
| Grupper                        |                 |              |                     |
| Inga grupper i organisationen. |                 |              |                     |
|                                |                 |              | Lägg till grupp     |

Mata in basuppgifterna. Fält utmärkta med \* är obligatoriska.

- gruppens namn
- beskrivning av gruppen

# Klicka därefter på "Spara".

| Namn*                                    |                                   |
|------------------------------------------|-----------------------------------|
| Beskrivning                              |                                   |
|                                          |                                   |
|                                          |                                   |
| Gruppens medlemmar                       |                                   |
| Inga medlemmar har lagts till i gruppen. |                                   |
|                                          | LÄGG TILL MEDLEMMAR TA BORT VALDA |
|                                          | SPARA ÅNGRA                       |

Redan när du skapar gruppen kan du välja vilka användare som ska höra till gruppen i fråga. Klicka på "Lägg till medlemmar" i fältet Gruppens medlemmar.

## 5.2 Skapa flera grupper från fil

Du kan skapa flera grupper under Organisation med "Uppdatera grupper från fil". Ladda först ner en mall med "Ladda Excel (skapa ny grupp"). Fyll i uppgifterna om grupperna och spara på datorn. Klicka på "Uppdatera grupper från fil" och hämta filen du gjort.

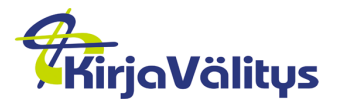

Konfidentiell

## Granskning och ändring av organisation

| Funktioner                       |  |
|----------------------------------|--|
| Välj och skapa rapport           |  |
| UPPDATERA ANVÄNDARE FRÅN FIL     |  |
| UPPDATERA GRUPPER FRÅN FIL       |  |
| LADDA EXCEL (SKAPA NY ANVÄNDARE) |  |
| LADDA EXCEL (SKAPA GRUPP)        |  |
|                                  |  |

| Grupp*   | Beskrivni | Användar | Användare | Användare 3 ( | Användare 4 (Användarnamn) | Användare 5 (Användarnamn) |
|----------|-----------|----------|-----------|---------------|----------------------------|----------------------------|
| Klass 1A |           | 1000131  |           |               |                            |                            |
|          |           |          |           |               |                            |                            |

Obs: Du kan lägga till nödvändigt antal kolumner med användare i Excel-mallen, eller lämna bort användarna om du först vill skapa enbart grupper.

## 5.3 Lägg till användare i grupp

5.3.1 Uppgifter om gruppen

Öppna fliken Organisation och klicka på namnet på den grupp som du vill lägga till användare i.

| Grupper angivna fö | ir organisationen i listan. Klicka på gruppen för att ändra uppgi | fterna om gruppen eller för att granska, lägga till el |
|--------------------|-------------------------------------------------------------------|--------------------------------------------------------|
|                    |                                                                   |                                                        |
| 🛊 Namn             | Beskrivning                                                       | 💠 Antal medlemma                                       |
|                    | etcetc                                                            | 0                                                      |

Du får fram ett fönster med gruppens basuppgifter. Lägg till användare i gruppen genom att klicka på "Lägg till medlemmar".

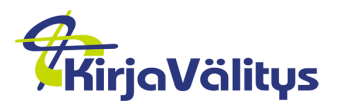

Konfidentiell

Användarnamn

•

| Namn**                                                         | Test grupp                        |
|----------------------------------------------------------------|-----------------------------------|
| Beskrivning                                                    | etc etc                           |
| Gruppens medlemmar<br>Inga medlemmar har lagts till i gruppen. |                                   |
|                                                                | LÄGG TILL MEDLEMMAR TA BORT VALDA |
|                                                                |                                   |

Du får fram fliken "Lägg till medlemmar". Du kan söka fram skolans användare genom att klicka på "Sök".

SÖK

# Lägg till medlemmar i gruppen (Test grupp) Namn Roll

Sökningen har ännu inte genomförts

Inga sökresultat. Var god och kontrollera sökkriterierna.

| HÄMTA VALDA | ÅNGRA |
|-------------|-------|
|             |       |

TÖM SÖKNINGEN

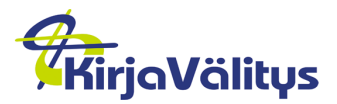

Konfidentiell

## Lägg till medlemmar i gruppen (Test grupp)

|       | n              |           | Roll              |
|-------|----------------|-----------|-------------------|
|       |                |           | SÖK TÖM SÖKNINGEN |
| Sökre | sultat         |           |                   |
|       | Förnamn (alla) | Efternamn | ¢ Roll            |
|       | Hanna ope      | Tomera    | Opettaja          |
|       | Jarkko oppilas | Uitti     | Oppilas           |
|       | Pia            | Sundstrom | Koulusihteeri     |
|       | Tero           | Järvinen  | Opettaja          |
|       | Toni           | Lehtonen  | Onnilas           |

Välj önskade användare till gruppen genom att markera rutan framför användarens namn. Välj användarna och klicka därefter på "Hämta valda".

Obs: Om namnlistan är flera sidor lång, hämta namnen en sida i taget.

| Grup        | р                |           |                                   |         |  |
|-------------|------------------|-----------|-----------------------------------|---------|--|
| Nar         | nn*              |           | Test grupp                        |         |  |
| Beskrivning |                  |           | etc etc                           |         |  |
| Grup        | pens medlemmar   |           |                                   |         |  |
|             | 🗧 Förnamn (alla) | Efternamn | ≑ Roll                            | Grupper |  |
| •           | Торі             | Lehtonen  | Oppilas                           |         |  |
|             |                  |           | LÄGG TILL MEDLEMMAR TA BORT VALDA |         |  |
|             |                  |           | SPARA ÅNGRA                       |         |  |

Kontrollera och lägg eventuellt till fler användare i gruppen. Klicka därefter på "Spara".

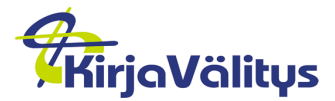

Konfidentiell

## 5.3.2 Uppgifter om användare

Klicka på "Lägg till i grupp" under fliken Användarens basuppgifter.

| ORGANISATIC            | N ANVÄNDARE E-LÄROMEDEL OCH RÄT | TIGHETER |                   |
|------------------------|---------------------------------|----------|-------------------|
| Pia Sundsrtom, k       | Koulusihteeri » byt användare   |          |                   |
| Pia Sundsrtom, K       | oulusihteeri, e10008563 AKTIV   |          | ****              |
| Basuppgifter           |                                 |          |                   |
| Förnamn (alla)         | Pia                             |          | Tilltalsnamn      |
| Efternamn              | Sundsrtom                       |          | Roll              |
| Organisation           | KV KOULUKAUPPA 1_0200           |          | Användarnamn      |
| E-post                 | pia.sundsrtom@kirjavalitys.fi   |          | Telefonnummer     |
|                        |                                 | REDIGERA | TA BORT ANVÄNDARE |
| Grupper                |                                 |          |                   |
| Användaren är inte med | dlem i någon grupp.             |          |                   |
|                        |                                 | LÄG      | S TILL I GRUPP    |

Med pilknappen får du fram en lista över de grupper som du kan lägga till användaren i. Välj önskad grupp (du kan välja endast en grupp i taget för användaren). Spara genom att klicka på Godkänn. Efter det kan du koppla en ny grupp till användaren.

| Grupper                                                | Grupper   |                   |  |  |  |  |  |
|--------------------------------------------------------|-----------|-------------------|--|--|--|--|--|
| Användaren är inte medlem i någon grupp.<br>Välj grupp |           |                   |  |  |  |  |  |
| Grupp                                                  | <b>↓</b>  | GODKĀNN AVSLÂ     |  |  |  |  |  |
|                                                        | Luokka 1A |                   |  |  |  |  |  |
|                                                        | Opetus1   | LÄGG TILL I GRUPP |  |  |  |  |  |
|                                                        | Opetus2   |                   |  |  |  |  |  |

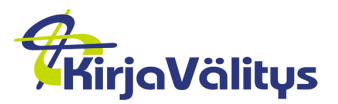

Konfidentiell

| Grupper                                                                                                    |               |                   |  |  |  |  |
|----------------------------------------------------------------------------------------------------|---------------|-------------------|--|--|--|--|
| Användaren är medlem i grupperna här under. Du kan lägga till användaren i en ny grupp genom att klicka på Lägg till i grupp. Du kan granska o<br>genom att klicka på gruppens namn i listan. Ta bort användare från en grupp med Ta bort från grupp. |               |                   |  |  |  |  |
|                                                                                                    |               |                   |  |  |  |  |
| + Namn                                                                                                    | 💠 Beskrivning | 💠 Antal medlemmar |  |  |  |  |
| Opetus1                                                                                                    |               | 5                 |  |  |  |  |
|                                                                                                    |               | lägg till i grupp |  |  |  |  |

# 6 Tilldela användarrätt

Du kan tilldela rättigheter på två sätt: antingen genom att välja användare för en produkt, eller produkter för en användare.

## 6.1 Lägg till användare till en produkt

Gå till fliken E-läromedel och rättigheter.

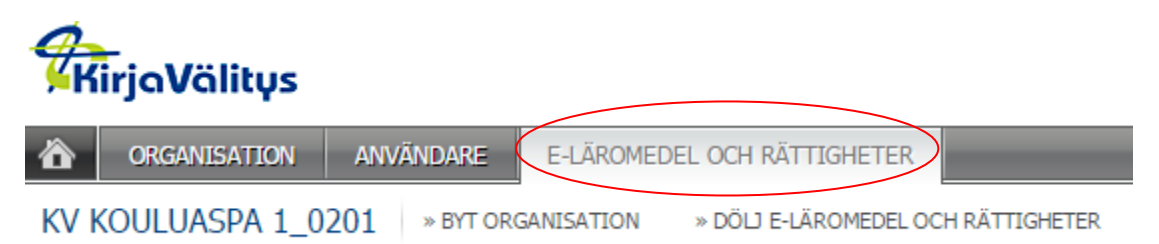

Klicka på det material där du vill lägga till användare. Klicka på "Anhåll användarrättigheter för användare". Hämta användarna och godkänn.

| Pikahaku      | 🔍 🛛 » Tyhjennä haku            |                                                               |        |
|---------------|--------------------------------|---------------------------------------------------------------|--------|
| 💠 Tuotenumero | 🗢 Tuotteen nimi                | ⇒ Kuvaus                                                      | ‡ Vapa |
| 9789515227522 | digiTal 1 elevlicens_1402282   | ISBN: 9789515227522, lisenssin kesto: 01.08.2013 - 31.07.2014 | 76/76  |
| 9789515233059 | digi al 1 lärarlicens_1402282  | ISBN: 9789515233059, lisenssin kesto: 01.08.2013 - 31.07.2014 | 0/5    |
| 9789515231505 | digital 3 elevlicens_1402282   | ISBN: 9789515231505, lisenssin kesto: 01.08.2013 - 31.07.2014 | 36/36  |
| 9789515233066 | digiTal 3 Lärarlicens _1402282 | ISBN: 9789515233066, lisenssin kesto: 01.08.2013 - 31.07.2014 | 0/2    |

Efter valet av produkt ser du hur många lediga licenser det finns och vem som har användarrätt till materialet.

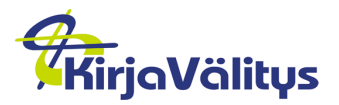

Konfidentiell

| Perustiedot          |                     |                                                    |                         |                             |                     |           |                 |               |
|----------------------|---------------------|----------------------------------------------------|-------------------------|-----------------------------|---------------------|-----------|-----------------|---------------|
| Tuotteen nimi        | Far and<br>oppilaal | beyond 7 digitaalinen palvelupaketti<br>le_1145856 | i                       | Tuotenumero                 | 9789522770196       |           |                 |               |
| Ostettuja lisenssejä | 10 lisen            | ssiä                                               |                         | Vapaita lisenssejä          | 6 lisenssiä vapaana | $\supset$ |                 |               |
| Kuvaus               | ISBN: 97            | 789522770196, lisenssin kesto: 01.08               | .2013 - 31.07.2014      |                             |                     |           |                 |               |
| Käyttäjät, joilla on | käyttöoikeus säł    | nköiseen aineistoon                                |                         |                             |                     |           |                 |               |
|                      |                     |                                                    |                         |                             |                     |           | Näytä: 10 Riviä | •             |
| ‡ Koko nimi          | ≑ Rooli             | ≑ Sähköposti    ≑ Käyttäjäl                        | tunnus 🛛 🗦 🗘 Käyttäjäty | yppi   ‡ Organisaatio       | ⇒ Tila              | ‡ Ryhmät  |                 |               |
| Petri Lehmus         | Opettaja            | petri.lehmus@propentu 10000858                     | Ulkoinen käytt          | aja ky koulukaupp<br>1_0200 | PA Aktiivinen       |           | *               | Poista oikeus |
| Pia testaaja Sumppi  | Oppilas             | pia.sundstrom@kirjavali 10009325                   | Ulkoinen käytt          | aja KV KOULUKAUPP<br>1_0200 | PA Aktiivinen       |           | *               | Poista oikeus |
| Pyry Ahjoniemi       | Oppilas             | pia.sundstrom@kirjavali 10000859                   | Ulkoinen käytt          | aja KV KOULUKAUPP<br>1_0200 | PA Aktiivinen       |           | >               | Poista oikeus |
| Sara Oppilas         | Oppilas             | pia.sundstrom@kirjavali 10008322                   | Ulkoinen käytt          | aja KV KOULUKAUPP<br>1_0200 | PA Aktiivinen       |           | >               | Poista oikeus |
|                      |                     |                                                    | Aineistoon on 6 va      | ipaata lisenssiä            |                     |           |                 |               |
|                      |                     |                                                    | HAE KÄYTTÖOIKEUK:       | HA KÄYTTÄJILLE              |                     |           |                 |               |

Klicka på "Anhåll användarrättigheter för användare" och därefter på "Lägg till användare".

| Valitse käyttäjät ja ryhmät    |                          |  |
|--------------------------------|--------------------------|--|
| Käyttäjät                      |                          |  |
| Käyttäjiä ei ole vielä valittu |                          |  |
|                                | LISÁÄ KÄYTTÄJIÄ          |  |
| Ryhmät                         |                          |  |
| Ryhmiä ei ole vielä valittu    |                          |  |
|                                | LISÄÄ RYHMÄ              |  |
|                                | HYVÄKSY JA JATKA PERUUTA |  |

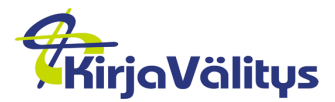

1 - 10 (37)

Jape

Jarkko

Japenpoika

Uitti

31.08.2015

Konfidentiell

<< <1 2 3 4 > >>

Du får fram fönstret "Lägg till användare". Du kan söka fram skolans användare genom att klicka på "Sök".

| Ni                 | mi                                                                 | R                                                                                                | ooli                                                                                            | HenkilöID |                  |
|--------------------|--------------------------------------------------------------------|--------------------------------------------------------------------------------------------------|-------------------------------------------------------------------------------------------------|-----------|------------------|
| L<br>Hak<br>Ei hal | ua ei ole vielä tehty<br>kutuloksia. Ole hyvä ja ti                | arkasta hakukriteerit.                                                                           | HAE TYHJENNÄ HAKU                                                                               |           |                  |
|                    | 0151                                                               |                                                                                                  | POIMI VALITUT PERUUTA                                                                           |           |                  |
|                    |                                                                    |                                                                                                  |                                                                                                 |           |                  |
|                    |                                                                    |                                                                                                  |                                                                                                 |           |                  |
| 1 - 10             | (37)                                                               |                                                                                                  |                                                                                                 |           | <<<1234>>>       |
| 1 - 10             | (37)<br>  <b>† Etunimet</b>                                        | ≑ Sukunimi                                                                                       | ¢ Rooli                                                                                         | ¢ Ryhmät  | <<<1234>>>       |
| 1 - 10             | (37)<br>  ÷ Etunimet<br>Aki                                        | ¢ Sukunimi<br><b>Aksu</b>                                                                        | ‡ Rooli<br>Opettaja                                                                             | ¢ Ryhmät  | <<<1234>>>       |
| 1 - 10             | (37)<br>  ‡ Etunimet<br>Aki<br>Anna                                | ≑ Sukunimi<br>Aksu<br>Helander Ekberg                                                            | ≑ Rooli<br>Opettaja<br>Oppilas                                                                  | ¢ Ryhmät  | <<<1234>>>       |
| 1 - 10             | (37)                                                               | ¢ Sukunimi<br>Aksu<br>Helander Ekberg<br>Sipilä                                                  | ≑ Rooli<br>Opettaja<br>Oppilas<br>Koulusihteeri                                                 | ¢ Ryhmät  | << <1 2 3 4 > >> |
|                    | (37)                                                               | ≑ Sukunimi<br>Aksu<br>Helander Ekberg<br>Sipilä<br>Weck2                                         | \$ Rooli<br>Opettaja<br>Oppilas<br>Koulusihteeri<br>Opettaja                                    | ¢ Ryhmät  | <<<1234>>>       |
|                    | (37)                                                               | ‡ Sukunimi<br>Aksu<br>Helander Ekberg<br>Sipilä<br>Weck2<br>Weck                                 | ≑ Rooli<br>Opettaja<br>Oppilas<br>Koulusihteeri<br>Opettaja<br>Opettaja                         | ¢ Ryhmät  | <<<1234>>>       |
|                    | (37)<br>Etunimet<br>Aki<br>Anna<br>Barbro<br>Eija<br>Eija<br>Heidi | ≑ Sukunimi<br>Aksu<br>Helander Ekberg<br>Sipilä<br>Weck2<br>Weck<br>Muurinen                     | ¢ Rooli<br>Opettaja<br>Oppilas<br>Koulusihteeri<br>Opettaja<br>Opettaja<br>Opettaja             | ¢ Ryhmät  | <<<1234>>>       |
|                    | (37)                                                               | ‡ Sukunimi<br>Aksu<br>Helander Ekberg<br>Sipilä<br>Weck2<br>Weck<br>Weck<br>Muurinen<br>Champion | I ‡ Rooli<br>Opettaja<br>Oppilas<br>Koulusihteeri<br>Opettaja<br>Opettaja<br>Oppilas<br>Oppilas | ¢ Ryhmät  | <<<1234>>>       |

Välj önskade användare genom att markera rutan framför användarens namn. Välj användarna och klicka därefter på "Hämta valda".

Oppilas

Oppilas

Obs: Om namnlistan är flera sidor lång, hämta namnen en sida i taget. Godkänn de valda användarna med "Godkänn och fortsätt".

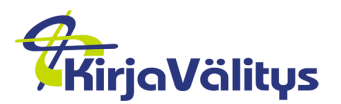

Konfidentiell

| Valitse käyttäjät j | a ryhmät |                            |                  |                   |                          |            |          |        |              |          |
|---------------------|----------|----------------------------|------------------|-------------------|--------------------------|------------|----------|--------|--------------|----------|
| Käyttäjät           |          |                            |                  |                   |                          |            |          |        |              |          |
|                     |          |                            |                  |                   |                          |            |          | Näytä: | Valitse yksi | Ŧ        |
| ¢ Koko nimi         | ¢ Rooli  | 🗢 Sähköposti               | 💠 Käyttäjätunnus | 🛊 Käyttäjätyyppi  | ¢ Organisaatio           | ⇒ Tila     | ¢ Ryhmät |        |              |          |
| Aki Aksu            | Opettaja | aki.linden@kirjavalitys.fi | 10001899         | Ulkoinen käyttäjä | KV KOULUKAUPPA<br>1_0200 | Aktiivinen |          |        |              | » Poista |
| Ryhmät              |          |                            |                  | LIGÄÄ KÄYTTÄJI    | Á,                       |            |          |        |              |          |
| Ryhmiä ei ole vielä | valittu  |                            |                  |                   |                          |            |          |        |              |          |
|                     |          |                            |                  | LISÄÄ RYHMÄ       |                          |            |          |        |              |          |
|                     |          |                            | HYV              | äksy ja jatka     | PERUUTA                  |            |          |        |              |          |

## 6.2 Lägg till produkter till en användare

Gå till fliken Användare.

| <b>%</b> K | İrjaVälitys  |           |                             |
|------------|--------------|-----------|-----------------------------|
|            | ORGANISATION | ANVÄNDARE | E-LÄROMEDEL OCH RÄTTIGHETER |

Sök fram de användare som du vill ge materialanvändarrättigheter till. Markera namnraden genom att klicka på den.

Under fliken Användarens basuppgifter ser du vilka produkter användaren i fråga redan har användarrätt till och hur länge rättigheterna gäller.

Klicka på "Anhåll" under "Gällande e-läromedel och rättigheter".

| E-läromedel eller rät | ttighet 🗦 Beskrivning                            | Börjar    | 💠 Slutar |
|-----------------------|--------------------------------------------------|-----------|----------|
| Ylläpitotunnukset     | Mahdollistaa pääsyn ylläpitämään käyttäiätileiä. | 11/6/2013 | 11/6/202 |

Klicka på det material som du vill lägga till för användaren och därefter på "Godkänn och fortsätt".

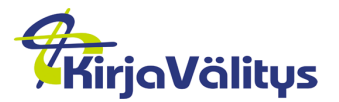

Konfidentiell

| Poks! 3 LM på nätet (skola_läsår) _20140812                        | 4/5 LEDIGA   | 32  |  |
|--------------------------------------------------------------------|--------------|-----|--|
| Poks! 4 Elevmaterial på nätet, privatlicens (användare_år)_9890700 | 8/10 LEDIGA  | >>  |  |
| Poks! 4 Elevmaterial på nätet (användare_läsår) _20140812          | 14/20 LEDIGA |     |  |
| Poks! 4 LM på nätet (skola_läsår) _20140812                        | 5/5 LEDIGA   | 32  |  |
| Samhället_9745979                                                  | 0/1 LED      | IGA |  |
| Yykaakoo 1 oppilaan digireppu_9689563                              | 0/1 LED      | IGA |  |
| Yykaakoo 2 oppilaan digireppu_9756890                              | 0/1 LEC      | IGA |  |

Obs: I hörnet nere till vänster finns en lista över de elektroniska produkter som används i er skola. I fönstret finns produktens namn och uppgifter om antalet användarrättigheter: används/köpta. Exempel: 8/9 betyder att det sammantaget har köpts 9 användarrättigheter av vilka 8 används.

Om användaren har getts rättigheter till något läromedel för angivna användare kan produkten i fråga inte längre väljas på nytt för denne användare och efter produkten visas texten "Giltig".

Skolans användare får automatiskt rättighet till de produkter som är så kallade flytande skol- eller kommunlicenser. I fråga om de här produkterna behöver man inte ange vem som har rätt att använda dem. Användarna ser de flytande licenserna under fliken E–läromedel och rättigheter i högra kanten under Valda e-läromedel och rättigheter.

## 6.3 Ta bort användarrättigheter

Under fliken Användare kan du ta bort en användares rättighet till något elektroniskt material. Sök fram den användare som du vill ta bort användarrättigheter för.

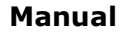

Konfidentiell

| E-post                                                  | pia.sundsrtom@kirjavalitys.fi                                                                                                    | relefonnummer                       |                                    |                                                     |
|---------------------------------------------------------|----------------------------------------------------------------------------------------------------|-------------------------------------|------------------------------------|-----------------------------------------------------|
|                                                         | REDIGERA TA B                                                                                                    | ORT ANVÄNDARE                       |                                    |                                                     |
| Grupper                                                 |                                                                                                    |                                     |                                    | E                                                   |
| Användaren är medlem i gr<br>genom att klicka på gruppe | upperna här under. Du kan lägga till användaren i en ny grupp genom a<br>ens namn i listan. Ta bort användare från en grupp med Ta bort från gru              | itt klicka på Lägg till i g         | grupp. Du kan granska o            | ch göra ändringar i uppgifterna om gruppen          |
|                                                         |                                                                                                    |                                     |                                    | Visa: 10 Rader                                      |
| ≜ Namn                                                  | ≜ Beskrivning                                                                                                    | ⇒ Ant                               | tal medlemmar                      |                                                     |
| Opetus1                                                 | ,                                                                                                    | 5                                   |                                    | » SÖK ANVÄNDARRÄTTIGHETER<br>» TA BORT FRÅN GRUPPEN |
|                                                         |                                                                                                    |                                     |                                    |                                                     |
|                                                         | LAGG TILL I                                                                                                    | GRUPP                               |                                    |                                                     |
| ällande e-läromedel och                                 | n rättigheter                                                                                                    |                                     |                                    |                                                     |
|                                                         |                                                                                                    |                                     |                                    | Visa: 10 Rader 🔻                                    |
|                                                         |                                                                                                    |                                     |                                    |                                                     |
| E-läromedel eller                                       | rättighet    \$ Beskrivning                                                                                                    | Börjar                              | \$ Slutar                          |                                                     |
| ¢ E-läromedel eller<br>Poks! 4 Elevmaterial på          | rättighet   ≎ Beskrivning<br>I nätet, priva ISBN: 9789515228116, lisenssin kesto: 01.08.2014 - 31.07.2015                                                     | # Börjar<br>11/20/2014              | ¢ Slutar<br>7/31/2015              | » TA BOR                                            |
|                                                         | rättighet   ÷ Beskrivning<br>i nätet, priva TSBN: 9789515228116, lisenssin kesto: 01.08.2014 - 31.07.2015<br>Mahdollistaa pääsyn ylläpitämään käyttäjätilejä. | ¢ Börjar<br>11/20/2014<br>11/6/2013 | ≎ Slutar<br>7/31/2015<br>11/6/2025 | » TA BOR<br>» TA BOR                                |

I fältet Gällande e-läromedel och rättigheter ser du de produkter som användaren har rättighet till. Ta bort produkten genom att klicka på "Ta bort" som visas efter produkten. Godkänn borttagningen med OK.

| ? | Är du säker? |       | k |
|---|--------------|-------|---|
|   | ок           | ÅNGRA | ŀ |

Du kan ta bort användarrättigheterna till flera produkter på en gång. Bocka för de produkter som ska tas bort och klicka på "Ta bort valda".

| Gäll | ande e-läromedel och      | rättigheter                                                                 |            |           |                  |
|------|---------------------------|-----------------------------------------------------------------------------|------------|-----------|------------------|
|      |                           |                                                                             |            |           | Visa: 10 Rader 🔻 |
|      | ÷ E-läromedel eller rä    | ättighet 🛛 🖨 Beskrivning                                                    | Börjar     | \$ Slutar |                  |
| 1    | Poks! 4 Elevmaterial på r | nätet, priva' ISBN: 9789515228116, lisenssin kesto: 01.08.2014 - 31.07.2015 | 11/20/2014 | 7/31/2015 | » TA BORT        |
|      | Ylläpitotunnukset         | Mahdollistaa pääsyn ylläpitämään käyttäjätilejä.                            | 11/6/2013  | 11/6/2025 | » TA BORT        |
|      |                           |                                                                             |            |           |                  |
|      |                           | TA BORT VALDA                                                               | ANHÅLL     |           |                  |

Godkänn borttagningen med OK.

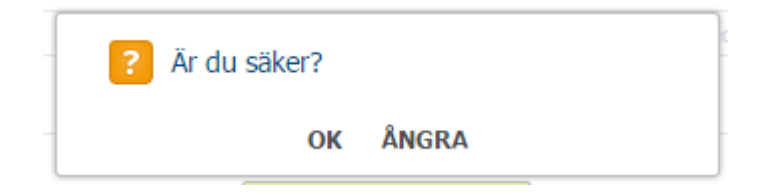

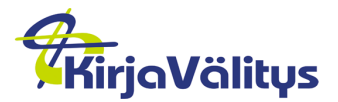

Konfidentiell

# 7 Vanliga frågor

## 7.1 Eleven byter skola

Om eleven byter skola inom ditt verksamhetsområde, gå in i elevens basuppgifter och välj rätt skola.

Om eleven flyttar till en skola på en annan ort

- ta bort eleven från er organisations gränssnitt
  - eleven har inte längre användarrättigheter till skolans e-läromedel.

## 7.2 Lärare kan inte skapa användare

Kontrollera att användaren har rätt roll (Lärare).

## 7.3 Lägga till användare när listan är många sidor lång

Om namnlistan du får fram är flera sidor lång, hämta och spara namnen en sida i taget. Godkänn de valda användarna med "Godkänn och fortsätt" och välj därefter användare på nästa sida. Om du inte godkänner namnen förrän du byter sida sparas de tyvärr inte för tillfället.